File Name: 915p7mh-s manual.pdf Size: 4658 KB Type: PDF, ePub, eBook Category: Book Uploaded: 19 May 2019, 12:28 PM Rating: 4.6/5 from 783 votes.

#### Status: AVAILABLE

Last checked: 16 Minutes ago!

In order to read or download 915p7mh-s manual ebook, you need to create a FREE account.

**Download Now!** 

eBook includes PDF, ePub and Kindle version

**<u>Register a free 1 month Trial Account.</u>** 

**Download as many books as you like (Personal use)** 

**Cancel the membership at any time if not satisfied.** 

**Join Over 80000 Happy Readers** 

#### **Book Descriptions:**

We have made it easy for you to find a PDF Ebooks without any digging. And by having access to our ebooks online or by storing it on your computer, you have convenient answers with 915p7mh-s manual . To get started finding 915p7mh-s manual , you are right to find our website which has a comprehensive collection of manuals listed.

Our library is the biggest of these that have literally hundreds of thousands of different products represented.

×

# 915p7mh-s manual

It includes Foxconn configuration, performance, design manual.Downloadable Foxconn 915P7MHS Motherboard Manual. Computer, server, laptop notebook service manuals are also available at our sites download section, for free compatible for your system, please browse through our hardware service centre manuals, downloadable user guide, manuals for Foxconn Motherboard, also these are helpful in servicing old or new server hardware, computer, hadware repair and all other manuals for Free.<u>http://gildiamasterov.ru/userfiles/file/cannonlink-downrigger-controller-manual.xml</u>

# • 915p7mh-s manual.

User Manual Philips User Manual Photo Request User Manual Pine Technology User Manual Plextor User Manual Plus User Manual Polaroid Corporation User Manual Polywell User Manual Pontis Electronic User Manual Power Computing User Manual Pretec User Manual ProStar User Manual Psion User Manual PuLi User Manual QDI User Manual QMS User Manual Radisys User Manual Radius User Manual RCA User Manual Relisvs User Manual RFC User Manual Ricoh User Manual RIM User Manual Rollei User Manual Saehan User Manual Sager Midern User Manual Samsung User Manual Sanyo User Manual Sapphire Technology User Manual Sceptre User Manual SEGA User Manual Seiko User Manual SENS User Manual Sharp User Manual Shuttle User Manual Siemens Nixdorf User Manual Sigma User Manual Silicon Graphics User Manual Sipix User Manual Soltek User Manual SonBook User Manual SONICblue User Manual Sony User Manual Sony Ericsson User Manual Sotec User Manual Sound Vision User Manual Sovo User Manual Spyrus User Manual Stardot Tech User Manual Sun User Manual SuperMicro User Manual SurVivaLink User Manual Swan User Manual Symbol Technologies User Manual Tadpole User Manual Tatung User Manual TEAC User Manual Techmedia User Manual Tekom User Manual Tektronix User Manual Telexon User Manual Texas Instruments User Manual Thomson User Manual Tiny Computers User Manual Toshiba User Manual TRGpro User Manual Trimble User Manual Trogon User Manual Twinhead User Manual Tyan User Manual UHER User Manual UMAX User Manual Uniden User Manual Unisys User Manual Unitech User Manual Vadem User Manual Via Technologies User Manual VideoChip User Manual Viewsonic User Manual Visioneer User Manual Visteon User Manual VIVITAR User Manual Voice it User Manual VPR Matrix User Manual Wedge User Manual WinBook User Manual WinSystems User Manual Xerox User Manual XFX User Manual Xircom User Manual Yashica User Manual YELO User Manual Zebra Technologies User Manual Zenith User Manual Zeos User Manual Ziatech User Manual ZipLabs User Manual.http://decorinter.ru/img/uploaded/canoco-for-windows-4\_0-manual.xml

Verifying Installation of the Software and Identifying the Software Version Number 11.After remove the driver, please restart the system immediately. After remove the driver, please restart the system immediately if you want your networking to be reinstalled. Verifying Installation of the Software and identifying the Software Version Number 11. Operation is subject to thefollowing two conditions 1 this device may not cause harmful interference, and 2this device must accept any interference received, including interference that maycause undesired operation. Tested to comply with FCC standards. Failure to switch off the DCpower supply may result in serious damage to your system ormemory module. WarningWe cannot guarantee that your system will operate normally whileoverclocked. Normal operation depends on the overclock capacity fyour device. WarningAttentionSince BIOS programs are upgraded from time to time, the BIOSdescription in this manual is just for reference. We do not guarantee that the content of this manual will remain consistent with the actual BIOS version at any given time in the future. AttentionThe pictures of objects used in this manual are just for your reference. It indicates thefunctions that the motherboard has. Thisseries of motherboard is one of our new products, and offerssuperior performance, reliability and quality, at a reasonableprice. Clear CMOS Jumper 15. BIOS TBL Jumper optional 16. FDD Connector 18. 24pin ATX Power Connector 19. LGA775 CPU Socket 24. Front Panel Connector 13. The Linein jack is for atape player or other audio sources. The Lineout jack is for a headphone or aspeaker. The Microphone jack is for a microphone. Caution should be exercised during the installation of thesemodules. Please refer to the motherboard layout prior to anyinstallation and read the contents in this chapter carefully.

This chapter includes the following information CPUv Memoryv Power supplyv Other Connectorsv Expansion Slotsv Jumpers Chapter 2 2Chapter 2 Installation Instructions 7 CPU This motherboard supports single processor in an LGA775 package. It also supports HyperThreading technology and FSB Dynamic Bus Inversion DBI. For the detailed CPU vendor list qualified on this motherboard, please visitthe website Installation of CPU Below is the CPU socket illustration. Follow these procedures to install a CPU. Load lever Load plate Protective cover 1. Use thumb and forefinger to hold the hook of the load lever and pull the leverdown and away from socket to unlock it. Lift the load lever. 2. Push down the rear tab with your forefinger to bring the front end of the loadplate up slightly. Open the load plate with thumb. Be careful not to touch the contacts. Chapter 2 Installation Instructions 8 3. Hold CPU with thumb and forefinger. Ensure fingers align to socket cutouts. Match the CPU triangle marker to Pin 1 position as shown below. The alignmentkey also provides the orientation directed function. Lower the CPU straight downwithout tilting or sliding the CPU in the socket. 4. After installing the CPU, remove the protective cover from load plate. Theprotective cover is used to protect the contacts of the socket. Do not discard theprotective cover. Always replace the socket cover if the CPU is removed from thesocket. Alignment Key Socket Cutouts Pin 1 positionChapter 2 Installation Instructions 9 5. Close the load plate, and slightly push down the tongue side. 6. Lower the lever and lock it to the load plate, then the CPU is locked completely. NoteExcessive temperatures will severely damage the CPU and system. Therefore, you should install CPU cooling fan and makesure that the cooling fan works normally at all times in order toprevent overheating and damaging to the CPU. Please refer to your CPU fan user guide to install it properly.

### http://gbb.global/blog/3m-mpro120-pocket-projector-manual

Chapter 2 Installation Instructions 10 Memory This motherboard includes two 184pin slots with 2.6V for DDR and two 240pinslots optional with 1.8V for DDR2. DIMM1 and DIMM3 slots support 256 Mb, 512 Mb and 1 Gb DDR2 technologies for x8 and x16 devices; DIMM2 and DIMM4slots support 256 Mb, 512 Mb and 1 Gb DDR technologies for x8 and x16 devices. You must install at least one memory bank to ensure normal operation. Memory Configuration Table Use any of the recommended configurations in the following table DIMM1 DIMM2 DIMM3 DIMM4 x Populated x x x x x Populated Populated x x x x x Populated x x Populated x Populated Populated x Populated x Channel Mode Single Channel DualChannel DIMM DDR Type DDR DDR2 DDR DDR2 Attention1.Before you install memory modules, please make sure that all DIMMsin one system are of the same type e.g. all DDR or all DDR2, not mixed. 2.If DDR and DDR2 memory banks are installed simultaneouslyor all four sockets are populated with DIMMs, the buzzer will alarmfor memory error warning and poweron failure may result. Butin this case, it can not cause any damage to your motherboardand memory banks since an exclusive protection circuit is specially designed for it. Unlock a DIMM slot by pressing themodule clips outward. 2.Align the memory module to the DIMM slot, and insert the module vertically into the DIMM slot. 3. The plastic clips at both sides of the DIMM slot will lock automatically. Warning104 Pins 80 Pins 128 Pins 112 Pins DDRmemory DDR2memory Be sure to unplug the AC power supply before adding or removing expansion cards or other system peripherals, especially thememory devices, otherwise your motherboard or the systemmemory might be seriously damaged. Chapter 2 Installation Instructions 12 Power Supply

This motherboard uses an ATX power supply. In order to avoid damaging anydevices, make sure that they have been installed properly prior to connectingthe power supply. Note We strongly recommended you use 24pin power supply.

## http://experience-hr.com/images/breeam-2008-manual.pdf

If you want to use 20pinpower supply, you need to align the ATX powerconnector according to the right picture. Align the connector 24pin ATX power connector PWR1 PWR1 is the ATX power supply connector. Makesure that the power supply cable and pins are properly aligned with the connector on themotherboard. AttentionRibbon cables are directional, therefore, make sure to always connect with the cable on the same side as pin 1 of the PIDE or FDDconnector on the motherboard.Chapter 2 Installation Instructions 14 Front Panel Connector FP1 This motherboard includes one connector for connecting the front panel switch and LED indicators. IDE LED Connector HDLED The connector connects to the cases IDE indicator LED indicating the activity status of hard disks. Reset Switch RESET Attach the connector to the Reset switch on the frontpanel of the case; the system will restart when theswitch is pressed. Power LED Connector PWRLED Attach the connector to the power LED on the frontpanel of the case. The Power LED indicates thesystems status. When the system is in S0 status, the LED is on. When the system is in S1 status, the LED is blink; When the system is in S3, S4, S5 status, the LED is off. Power Switch Connector PWRSW Attach the connector to the power button of the case. Pushing this switch allows the system to be turned onand off rather than using the power supply button. These fans will be automatically turned off after the system enters S3, S4 and S5 mode. Plug the CPU cooling fan cable into the 4pin CPU FAN power supply on the motherboard. These connectors support the thin Serial ATA cables for primary storage devices. The system can detect the chasis intrusion through the status of this connector. If the connector has been closed once, the system will send amessage. To utilize this function, set Case Open Warning to Enabled in the PC Health Status section of the CMOS Setup. Save and exit, then boot the operatingsystem once to make sure this function takes effect.

# http://www.erejuvenation.co.uk/images/bredel-pump-manual.pdf

Their priority is sequenced from high tolow Front Audio to Rear Audio. If headphonesare plugged into the front panel of the chassis using the Front Audio, then the Lineout Rear Audio on the rear panel will not work. If you donot want to use the Front Audio, pin 5 and 6,pin9 and 10 must be short, and then the signal will be sent to the rear audio port. Besides four USB ports on the rear panel, theseries of motherboards also have two or three 10pin connectors on board which may connectto front panel USB cableoptional to provide additional four USB ports. Connect one side of a switching cable to the connector, then attach the serial COM device to the other side of the cable. Before using thisfunction, configure the settings of IR Modefrom the Integrated Peripherals.PCI Slots The expansion cards can be installed in the three PCI slots. When you install ortake out such cards, you must make sure that the power plug has been pulled out. Please read carefully the instructions provided for such cards, and install and set the necessary hardware and software for such cards, such as the jumper or BIOS setup. PCI Express Slot PCI Express will offer the following design advantages over the PCI and AGPinterfaceCompatible with existing PCI drivers and software and Operating Systems. High Bandwidth per Pin. WarningIf a performance graphics card was installed into 16X PCI Express slot, 2 x 12 pin power supply was strongly recommended. Chapter 2 Installation Instructions 18 F.G.E. II Slot The F.G.E.II Foxconn Graphics Extension II slot is a special design that provides an extended graphics interface for PCI Express 16X VGA cards. NoteFor the latest PCI Express 16X VGA cards support list, please visit Foxconn website for details. Foxconn website With F.G.E.II technology, This motherboard can enjoy Facile Dual Monitorfeature, which provides an enhanced productivity feature for businessworkers, programmer and etc.

If the onboard VGA dirver has already beeninstalled prior to installing the addon PCI Express VGA

card, the system will automatically set the onboard VGA as the primary graphics adapter. In this case, if you want to install the addon PCI Express VGA card, you need to remove the onboard VGA driver first, and then install the addon PCI Express VGA card and its driver. Chapter 2 Installation Instructions 19 Jumpers The users can change the jumper settings on this motherboard if needed. Thissection explains how to use the various functions of this motherboard by changing the jumper settings. Users should read the following content carefully prior tomodifying any jumper settings. Description of Jumpers 1. For the jumpers on this motherboard, pin 1 can be identified by the silkscreen printed next to it. However, in this manual, pin 1 is simplylabeled as 1.2. The following table provides some explanation of the jumper pin settings. User should refer to this when adjusting jumper settings. The CMOS can be cleared byremoving the CMOS jumper. How to clear CMOS 1. Turn off the AC power supply and connect pins 1 and 2 together using the jumper cap. 2. Return the jumper setting to normal pins 2 and 3 together with the jumper cap. 3. Turn the AC power supply back on. But not to worry whenyou use the BIOS TBL function. It is used to protect BIOS Top Boot Block. The system still can boot by using this function even if the BIOS fails to be flashed. To utilize this function, you just leave this jumper as default pins 2 and 3 together with the jumper cap. Detailed descriptions of the BIOS parameters are also provided. You have to run the Setup Program when the following casesoccur1. An error message appears on the screen during the system POST process. 2.You want to change the default CMOS settings. Power on the computer, when the following message brieflyappears at the bottom of the screen during the POST Power On Self Test, press key to enter the AWARDBIOS CMOS Setup Utility.

Press TAB to show POST screen, DEL to enter SETUP. Main Menu The main menu allows you to select from the list of setup functions and two exitchoices. Use the arrow keys to select among the items and press toaccept or go to the submenu. The items in the main menu are explained belowStandard CMOS Features The basic system configuration can be set up through this menu. Main Menu NoteWe do not suggest that you change the default parameters in the BIOS Setup, and we shall not be responsible for any damage that result from any changes that you make. Chapter 3 BIOS Description 23 BIOS Features The special features can be set up through this menu. Advanced BIOS Features The advanced system features can be set up through this menu. Advanced Chipset Features The values for the chipset can be changed through this menu, and the system performance can be optimized. Integrated Peripherals Onboard peripherals can be set up through this menu. Power Management Setup All the items of Green function features can be set up through this menu. PC Health Status This will display the current status of your PC. Load FailSafe Defaults The default BIOS settings can be loaded through this menu. Load Optimized Defaults The optimal performance settings can be loaded through this menu, however, the stable default values may be affected. Exit Without Saving Abandon all CMOS value changes and exit setup. Chapter 3 BIOS Description 24 Standard CMOS Features This submenu is used to set up the standard CMOS features, such as the date, time, HDD model and so on. Use the arrow keys select the item to set up, and then use the or keys to choose the setting values. Date This option allows you to set the desired date usually as the current datewith the format. Dayweekday from Sun. to Sat., defined by BIOS readonly. Monthmonth from Jan. to Dec. Datedate from 1st to 31st, can be changed using the keyboard. Yearyear, set up by users.

Time This option allows you to set up the desired time usually as the current timewith format. There are three choices provided for the Enhanced IDE BIOSNone, Auto, and Manual. None means no HDD is installed or set; Auto meansthe system can autodetect the hard disk when booting up; by choosing Manualand changing Access Mode to CHS, the related information should be enteredmanually. Enter the information directly from the keyboard and pressStandard CMOS Features Menu Cylinder number of cylinders Head number of heads Precomp write precompensationLanding Zone landing zone Sector number of sectorsChapter 3 BIOS Description 25 Award Phoenix BIOS can support 3 HDD modes CHS, LBA and Large or Auto mode. For EGA, VGA,

SEGA, SVGA, or PGA monitor adapters. CGA 40 Color Graphic Adapter, powering up in 40 column mode. CGA 80 Color Graphic Adapter, powering up in 80 column mode. MONO Monochrome adapter, including high resolution monochrome adapters. Halt On This category determines whether or not the computer will stop if an error isdetected during powering up. All Errors Whenever the BIOS detects a nonfatal error, the systemwill stop and you will be prompted. No Errors The system boot will not stop for any error that maybe detected. All, But Keyboard The system boot will not stop for a keyboard error; butit will stop for all other errors. All, But Diskette The system boot will not stop for a diskette error; but it willstop for all other errors. Base Memory The BIOS POST will determine the amount of base orconventional memory installed in the system. Extended Memory The BIOS determines how much extended memory ispresent during the POST. Please refer to next page. BIOS Features Menu WarningBe sure your selection is right. CPU overclock will be dangerous. SuperSpeed MenuChapter 3 BIOS Description 29 Advanced BIOS FeaturesvCPU Feature Press to set the items of CPU feature. Please refer to page 32.vHard Disk Boot Priority This option is used to select the priority for HDD startup.

When set to Enabled, a warning message will appear on thescreen if any program wants to write any information to this sector, and willgive an audible warning. The available setting values are Disabled and Enabled. The availablesetting values are Disabled and Enabled.vCPU L3 Cache This option is used to turn on or off the CPU L3 cache. The availablesetting values are Disabled and Enabled. Advanced BIOS Features MenuChapter 3 BIOS Description 30vHyperThreading Technology This option is used to turn on or off the Hyperthreading function of the CPU. The available setting values are Disabled and Enabled. The available setting values are Disabled and Enabled.vSwap Floppy Drive If you have two floppy diskette drives in your system, this item allows you toswap the assigned drive letters. The available setting values are Disabledand Enabled.vBoot Up Floppy Seek This option controls whether the BIOS checks for a floppy drive while bootingup. If it cannot detect one either due to improper configuration or physicalunavailability, it will appear an error message. Disable this option, POST willnot detect the floppy. The available setting values are Disabled and Enabled.vBoot Up NumLock Status This item defines if the keyboard Num Lock key is active when your system isstarted. The available setting values are On and Off.vGate A20 Option This option is used to set up the A20 signal control necessary for access to he 1MB memory. The available setting values are Normal and Fast.vTypematic Rate Setting If this item is enabled, you can use the following two items to see the typematicrate and the typematic delay settings for your keyboard. The available settingvalues are Disabled and Enabled.Chapter 3 BIOS Description 31vTypematic Rate Use this item to define how many characters per second a helddown keygenerated.vTypematic Delay Msec Use this item to define how many milliseconds must elapse before a helddown key begins generating repeat characters.

vSecurity Option When it is set to Setup, a password is required to enter the CMOS Setupscreen; When it is set to System, a password is required not only to enter CMOS Setup, but also to startup your PC.vAPIC Mode This option is used to enable or disable APIC function. Otherwise, leave this item atthe default.vReport No FDD For WIN 95 If you are using the Windows 95 and running a system with no floppy drive, select Yes for this item to ensure compatibility with Windows 95 logocertification. The available setting values are No and Yes.vFull Screen LOGO Show This item allows you to enable or disable full screen logo. The availablesetting values are Disabled and Enabled.vSmall Logo EPA Show This item allows you to enable or disable the EPA logo. The available settingvalues are Disabled and Enabled.Chapter 3 BIOS Description 32v Delay Prior to Thermal This option is used to set the delay time before the CPU enters auto thermalmode. The setting values are 4 Min, 8 Min, 16 Min, 32 Min.vThermal Management This option is used to manage Prescott CPU thermal.vLimit CPUID MaxVal The option is used to set limit CPUID MaxVal. The available setting values areDisabled and Enabled. The available setting values are By SPD and Manual.vCAS Latency Time This item determines CAS Latency. The availablesetting values are 5, 4, 3, 2, and Auto.vPrecharge delaytRAS This item allows you to set the precharge delay time. The available setting valuesare 1 to 2 sec., 2 to 3 sec., 3 to 4 sec., 4 to 5 sec..vSystem BIOS Cacheable Select Enabled to allow caching of the system BIOS which may improve performance. If any other program writes to this memory area, a system errormay result. The available setting values are Enabled and Disabled. Advanced Chipset Features MenuChapter 3 BIOS Description 34vVideo BIOS Cacheable Select Enabled to allow caching of the Video BIOS which may improve performance. If any other program writes to this memory area, a system errormay result.

The available setting values are Enabled and Disabled.vMemory Hole At 15M16M This option is used to determine whether the 15M16M address field of memory is reserved for the ISA expansion card. The available setting values are Enabled and Disabled.vPCI Express Root Port Func Press to set the items of PCI Express root port function. The availablesetting values are Onchip VGA, PEG Port, Auto. Note The following items will be shown and modified when you use onboard VGA.vOnChip Frame Buffer Size This item is used to set the VGA frame buffer size. The available setting valuesare 1MB, 4MB, 8MB, 16MB, 32MB. The available setting values are v1.0a, v1.0. PCI Express Root Port Func MenuChapter 3 BIOS Description 36 Integrated Peripherals Use the arrow keys to select your options; press the key to enter thesetup submenu. The options and setting methods are discussed belowOnchip IDE Menu Integrated Peripherals MenuvIDE HDD Block Mode This option is used to set whether the IDE HDD block mode is allowed. If you install adevice that supports UltraDMA, change the appropriate item on this list to Auto. The available setting values are Disabled and Auto.vSATA Mode This option is used to set the Serial ATA Mode. The available setting valuesare IDE, RAID, AHCI.vOnChip Serial ATA This option is used to set the Onchip Serial ATA function. When it is set to Disabled, the function will be disabled; when it is set to Auto, the BIOS willenable the function automatically; with it set to Combined Mode, two HDDs atmost will be supported; with it set to Enhanced Mode, six HDDs at most will be supported for those under Windows 2000 and Windows XP only; with it set to SATA Only, only the SATA HDD can be used.vPATA IDE Mode When OnChip Serial ATA set as Combined Mode, this option will be modified. It is used to set the PATA IDE Mode. The available setting values are Primary, Secondary.vSATA Port This option is used to set the Serial ATA Port.

Chapter 3 BIOS Description 38vUSB Controller This option is used to set whether the USB Controller is enabled. The available setting values are Disabled and Enabled.vUSB 2.0 Controller This option is used to set whether the USB 2.0 Controller is enabled. The available setting values are Disabled and Enabled.vUSB Keyboard Support This option is used to set whether the USB keyboard controller is enabled in alegacy operating system such as DOS. The available setting values are Disabled and Enabled.vUSB Mouse Support This option is used to set whether the USB mouse controller is enabled in alegacy operating system such as DOS. The available setting values are Disabled and Auto.vOnboard LAN Controller This option is used to set whether the onboard LAN controller is enabled. The available setting values are Disabled and Enabled.vOnboard Lan Boot ROM This option is used to decide whether to invoke the boot ROM of the onboard LAN chip. The available setting values are Disabled and Enabled. Onboard Device MenuChapter 3 BIOS Description 39vOnboard FDC Controller This option is used to set whether the onboard FDC controller is enabled. Setting values include Normal, IrDA, ASKIR. The setting value is determined by the infrared module installedon the board.vUR2 Duplex Mode This option is available when UART 2 mode is set to either ASKIR or IrDA. Thisfield is only configurable if Parallel Port Mode is set to ECP. The available setting values are 3 and 1. SuperIO Device MenuChapter 3 BIOS Description 40 Power Management SetupvACPI Function ACPI stands for Advanced Configuration and Power Interface. ACPI is astandard that defines power and configuration management interfaces between an operating system and the BIOS. In other words, it is a standard thatdescribes how computer components work together to manage systemhardware. In order to use this function the ACPI specification must be supported by the OS for example, Windows 2000 or Windows XP.

The available setting values are Enabled and Disabled.vACPI Suspend Type This option is used to set the energy saving mode of the ACPI function. When you select S1 POS mode, the power will not shut off and the powersupply status will remain as it is. In S1 mode the computer can be resumedat any time. When you select S3 STR mode, the power will be cut off aftera delay period. The status of the computer before it enters STR will be saved inmemory, and the computer can quickly return to previous status when the STR function wakes. The available setting values are Auto, Yes and No.vPower Management This option is used to set the power management scheme. Available settingvalues are User Define, Min Saving, and Max Saving. Power Management Setup MenuChapter 3 BIOS Description 41vVdieo Off Method This option is used to define the video off method. Blank Screen modemeans that after the computer enters power saving mode, only the monitorwill close, however, the vertical and horizontal scanning movement of the screencontinues. The setting values are No and Yes.vSuspend Type This option is used to set sleep mode. The setting values are Stop Grant saves the status of the whole system and then turns off power, and PwrOn Suspend CPU and core system go to low power mode, keeps power supply.vMODEM Use IRQ This option is used to set the IRQ in which the modem can use. The systemwill automatically wake up when the modem receives an incoming call.vSuspend Mode This option is used to set the idle time before the system enters into sleepstatus. The setting values are Disabled and 1 Min1 hour.vHDD Power Down This option is used to turn off hard disk power if the hard disk is idle for a givenperiod of time. The setting values are Disabled and 1 Min15 Min.vSoftOff by PWRBTTN This option is used to set the power down method. This function is only validfor systems using an ATX power supply. When InstantOff is selected, press the power switch to immediately turn offpower. When Delay 4 Sec.

https://ayurvedia.ch/3m-mpro120-pocket-projector-manual